## 112-1 學期新版抵免系統學生填寫說明

◎適用對象:本次(112-1 學期)進修部入學新/轉學生。
 ◎抵免系統系統開放時間:112 年 8 月 22 日起至 9 月 8 日止。

◎操作說明:

1.登入學生資訊系統 SIP→各申請與查詢→課程資訊→學分抵免系統

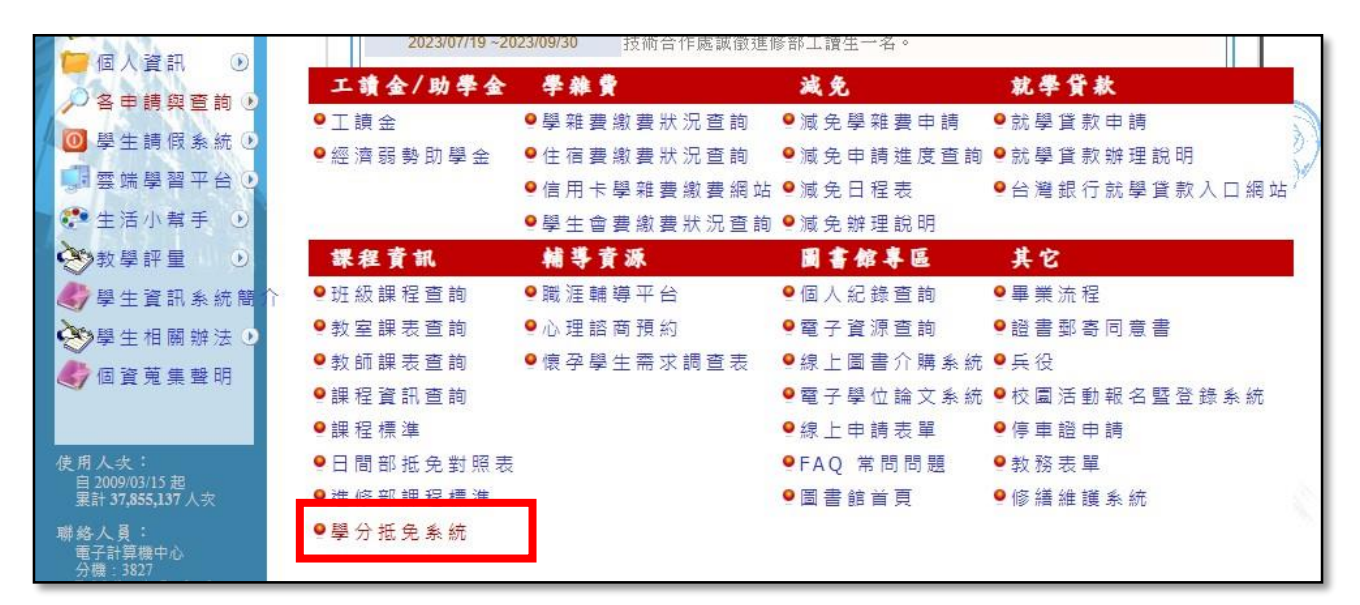

2.請點選新生、轉學生入口

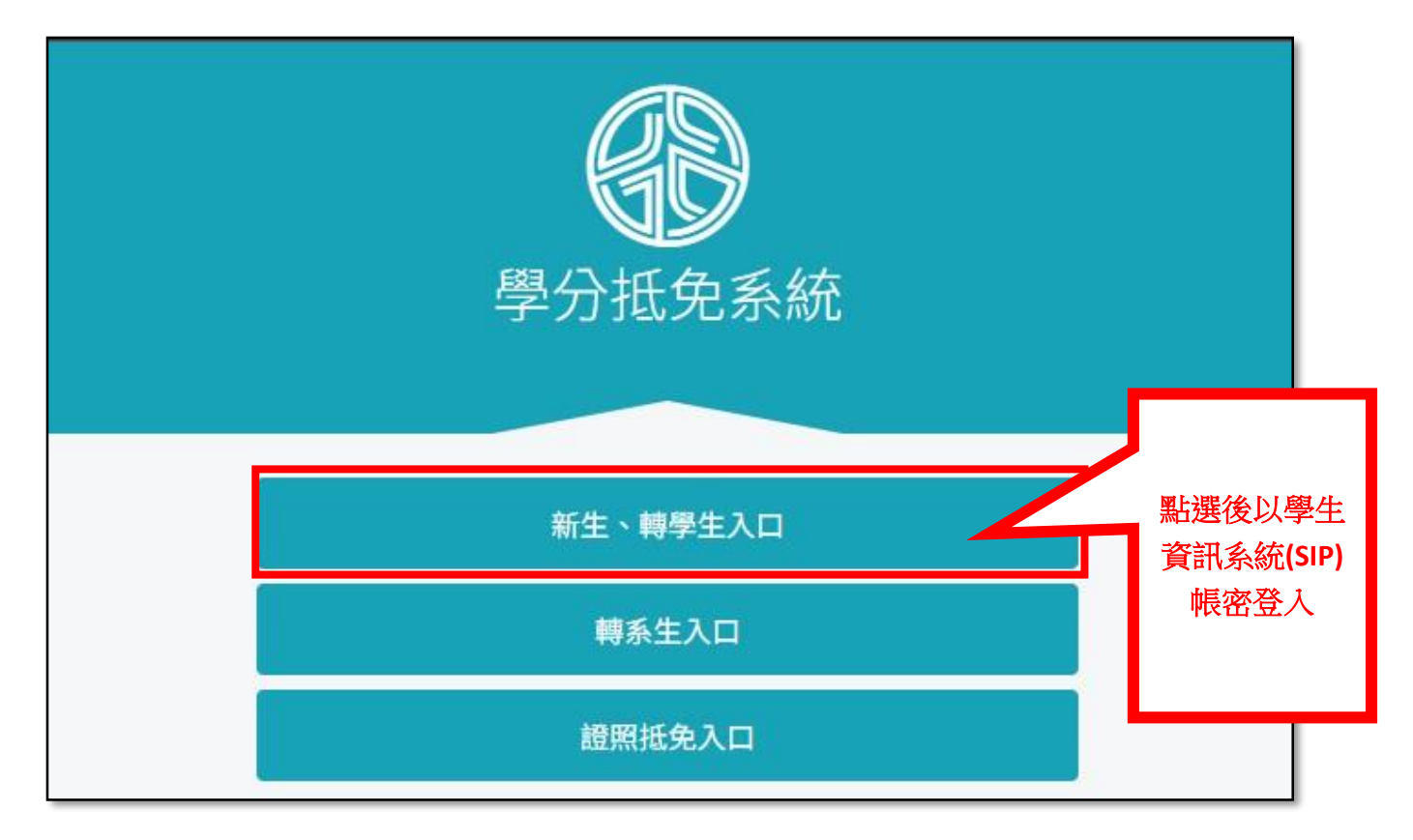

3.登入後請先上傳原校之歷年成績單(電子檔)·才能進行申請。

| 新大会系統(轉學生) |                                     |        |  |  |  |  |
|------------|-------------------------------------|--------|--|--|--|--|
| 使用說明       |                                     | Hello, |  |  |  |  |
| 校定通識共同必修專業 | 2修 専業選修 外系選修 抵免總表 上傳歷年成績單 暫存 課程標準直詢 |        |  |  |  |  |
| THOS       | 本校                                  | (hit   |  |  |  |  |
| SUICE      | 課號 ##47 在478 學分                     | 11B4X  |  |  |  |  |
|            | i                                   |        |  |  |  |  |
|            |                                     |        |  |  |  |  |
|            | ОК                                  |        |  |  |  |  |
|            |                                     |        |  |  |  |  |

4.「校定共同必修」、「專業必修」、「專業選修」 課程抵免之操作方式: EX.點選(1)校定共同必修,選擇欲抵免課程之(2)「課程查詢」

| 的抵免系統(轉                   | 學生)              |                            |    |        | <b>€</b> →<br>≇:: |
|---------------------------|------------------|----------------------------|----|--------|-------------------|
| 使用說明                      |                  |                            |    | Hello, |                   |
| 校定通識共同必修 專業必修 專業          | <b>選修 外系選修</b> 抵 | 免總表 上傳歷年成績單(已上傳) 暫存 課程標準查詢 |    |        |                   |
| THAS                      |                  | 本校                         |    |        | 仙城                |
| Alar                      | 課號               | 課名                         | 年級 | 學分     | IUIX              |
| 課程查詢                      | FL               | 外語·英文(一)                   | 2  | 2      |                   |
| <b>2.</b> <sub>課程查詢</sub> | FL               | 外語·英文(二)                   | 2  | 2      |                   |
| 課程查詢                      | GE               | 通識課程                       | 1  | 2      |                   |
| 課程查詢                      | GE               | 通識課程                       | 1  | 2      |                   |
| 課程查詢                      | GE               | 通識課程                       | 2  | 2      |                   |
| 課程查詢                      | GE               | 通識讓释呈                      | 2  | 2      |                   |
| 課程查詢                      | GE               | 通識課程                       | 3  | 2      |                   |

5.列出該類別之所有科目,請確認學分數後選擇欲抵免之科目按下「申請」鈕

| 校定通識共同必修 專業必修 專業選 | 修 外系選修 抵免總表 上傳歷4  | <b>手成績單(已上傳)</b> 翻存 課程標準查詢 |     |    |
|-------------------|-------------------|----------------------------|-----|----|
| THOS              |                   | 本校                         |     |    |
| AJHE              | 課號                | 課名                         | 年級  | 學分 |
| 申請                | FL9ZC201          | 外語-日文(一)                   | 2   | 2  |
| 申請                | 會列出該類別之所<br>(外語拼名 | 有科目 · 請確認學分數               | • 2 | 2  |
| 申請                |                   |                            | 2   | 2  |
| 申請                | FL9Z1202          | 外語英文(二)                    | 2   | 2  |

6.請輸入原校課程名稱、學分數、分數,上傳原校該門課之課程大綱(電子檔, 請依照上傳說明),完成後按下「儲存」

| 原校課程                                    | ×                                                          |
|-----------------------------------------|------------------------------------------------------------|
| 課程名稱                                    |                                                            |
| 學分數                                     |                                                            |
| 成績 ○ 百分制                                |                                                            |
| 成績需為                                    | 及格分數(學士>=60)                                               |
| <ul><li>等第制</li><li>抵免課綱上條</li></ul>    | <b>-</b>                                                   |
| 選擇檔案                                    | 未選擇任何檔案                                                    |
| [上傳說明]<br>1.上傳課程力<br>校授課教師如<br>2.檔案限制:/ | 「綱學年期與成績單上的學年期必須相符的,且列示原<br>生名。<br>マサ大小A4、PDF檔、檔案大小10MB以下。 |
|                                         | 關閉儲存                                                       |

| 的抵免系統(車         | 日          |                          |        |    |               |  |
|-----------------|------------|--------------------------|--------|----|---------------|--|
| 使用說明            |            |                          |        |    | Hello,        |  |
| 校定通識共同必修 專業必修 專 | 業選修外系選修抵免總 | 表 上傳歷年成績單(已上傳) <b>暫存</b> | 課程標準查詢 |    |               |  |
| 75.66           |            | 本校                       |        |    | <b>Abit</b> A |  |
| 3804            | 調果發売       | 課名                       | 年級     | 學分 | 11BitX        |  |
| 申請              | EE9002     | 微積分                      | 1      | 4  |               |  |
| 申請              | EE9189     | 計算機厭論                    | 1      | 4  |               |  |
| 申請              | EE9230     | 工程數學                     | 1      | 2  |               |  |
| 申請              | EE9244     | 電路學                      | 1      | 4  |               |  |
| 申請              | EE9318     | 職運探索與規劃                  | 1      | 2  |               |  |

## 8.外系選修之抵免:(1)請點選「外系選修」按鈕

(2) 輸入欲抵免課程之關鍵字,輸入後按「課程查詢」

| 校定通識共同必修 | 專業必修     | 外系選修抵免總表 | 上傳歷年成績單(已上傳)   | 暫存 課程標準查詢 |        |    |
|----------|----------|----------|----------------|-----------|--------|----|
| •        |          |          | 本校外系選修檢索(近7年開設 | 黒課程)      |        |    |
| 功能       | 請輸入中文課名: | 請輸入課名關鍵字 |                |           | 外系課程查詢 | 他校 |
|          | ž.       | 果號       | 課              | Ä         | 學分     |    |

## 9.點選欲抵免之課程並按下「申請鈕」

| 日抵免票      | 彩 抵免系統(轉學生)         |                   |         |  |  |  |  |  |
|-----------|---------------------|-------------------|---------|--|--|--|--|--|
| 使用說明      | 使用說明 Hello, B1      |                   |         |  |  |  |  |  |
| 校定共同必修專業化 | X修 專業選修 外系選修 抵先總表 . | 上傳歷年成績單(已上傳) 送出審核 |         |  |  |  |  |  |
|           |                     | 本校外系選修檢素          |         |  |  |  |  |  |
| 功能        | 請輸入中文課名: 電路學        |                   | 課程查詢 他校 |  |  |  |  |  |
|           | 課號                  | 課名                | 學分      |  |  |  |  |  |
| 申請        | EE0019              | 電路學()             | 3       |  |  |  |  |  |
| 申請        | EE0025              | 電路學(二)            | 3       |  |  |  |  |  |
| 點選欲打      | 低免之課程並按下            | 「申請鈕」             |         |  |  |  |  |  |

10. 輸入原校課程資料,並依上傳說明上傳課程大綱後按下「儲存」

| 原校課程                                                                                                    | ×                                                     |
|----------------------------------------------------------------------------------------------------|-------------------------------------------------------|
| 課程名稱                                                                                                    |                                                       |
| 學分數                                                                                                    | 請輸入原校課程名稱、<br>學分數、分數,並上傳<br>原校該門課之課程大綱<br>(請依照上傳說明),完 |
| 成績                                                                                                    | ,<br>成後按下「儲存」                                         |
| <ul> <li>○ 百分制</li> <li>成績需為及格分數(學士&gt;=60)</li> <li>○ 等第制</li> <li>抵免課綱上傳</li> <li>選擇檔案 未選擇任何檔案</li> </ul> |                                                       |
| [上傳說明]<br>1.上傳課程大綱學年期與成績單上的學年期必須相符的,且列<br>校授課教師姓名。<br>2.檔案限制:尺寸大小A4、PDF檔、檔案大小10MB以下。                        | 「一家                                                   |
| 關閉                                                                                                    | 諸存                                                    |

11.填寫完成後可於「抵免總表」查看已填寫之科目清單(1)。 如欲刪除課程,請於該科目點選「查詢」鈕(2)

| 校定通識共同必修 專業必 | 作 專業選修 外系選修 <b>抵免</b> 約 | 總表<br>上傳歷 <sup>4</sup> | F成績單(已上傳) 抵免總表(    | 送出審核) 課程標準查        | 詞               |   |
|--------------|-------------------------|------------------------|--------------------|--------------------|-----------------|---|
| 本校<br>課號 課名  |                         |                        | 他校                 | 春核結果               | 審核進度            |   |
| MD9162       | 消費者行為                   | 2                      | 之<br><sub>查詢</sub> |                    | 尚未送審            | L |
|              |                         |                        | 揮查                 | 真寫完成後可放<br>國名已填寫之和 | 於「抵免總表」<br>科目清單 |   |

11-1.按下「刪除」鈕,即可於抵免總表中移除該科目。

| 一 抵免系統(      | 原校抵免項目 |     |      |     |      | ×                        |           | <b>(→</b><br>≝曲 |
|--------------|--------|-----|------|-----|------|--------------------------|-----------|-----------------|
| 使用說明         | 課名     | 學分  | 成績   | 文件  | 功能   |                          | Hello, B1 | *               |
| 校定共同论修事業必修事業 | 電路     | 3   | 60   | 下載  | 3 删除 |                          |           |                 |
| 課題           |        | 課名  | 2    | 「刪除 |      | ose<br>氏 <del>侯</del> 總月 | ē⊕        |                 |
| EE0019       |        | 電路學 | £(—) | 移除該 | 科目申請 | 0                        | ~ '       |                 |
|              |        |     |      | L   |      |                          |           |                 |

12.確認抵免總表資料無誤後,按下「抵免總表(送出審核)」

| 校定通識共同必修 專業 | >>> 小子選修 | 抵免總表 | E成績單(已上傳) 抵免總表(送出審核) 課程標準查詢 |
|-------------|----------|------|-----------------------------|
| 課號          | 本校課名     | 學分   | 確認抵免總表資料無誤後,按               |
| MD9162      | 消費者行為    | 2    | 下「抵免總表(送出審核)」。              |

13.抵免資料送出至初審單位,確定後將無法修改資料。如無誤請按下「確定」

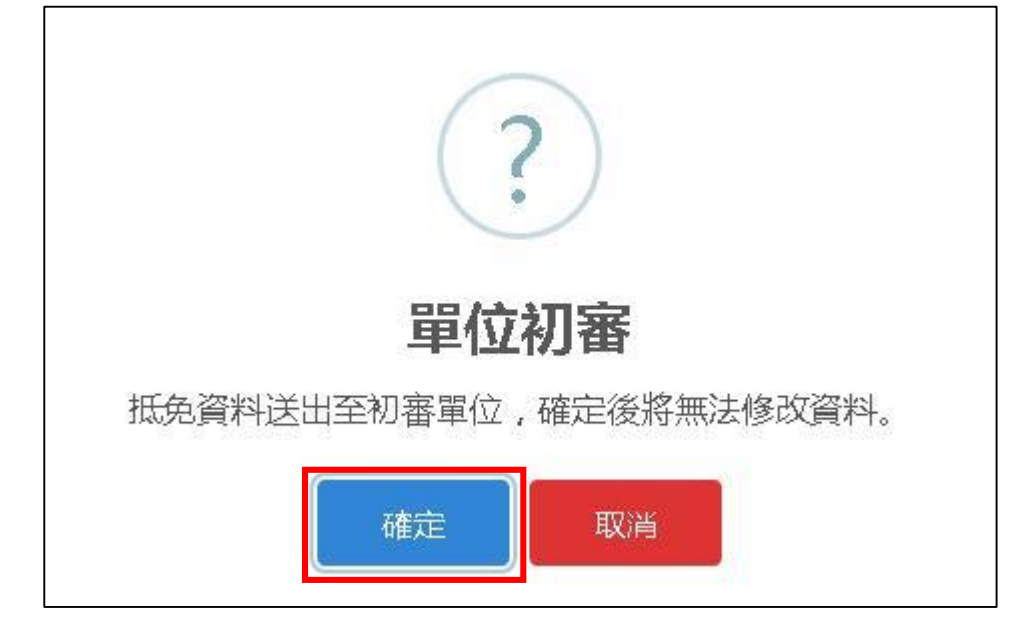